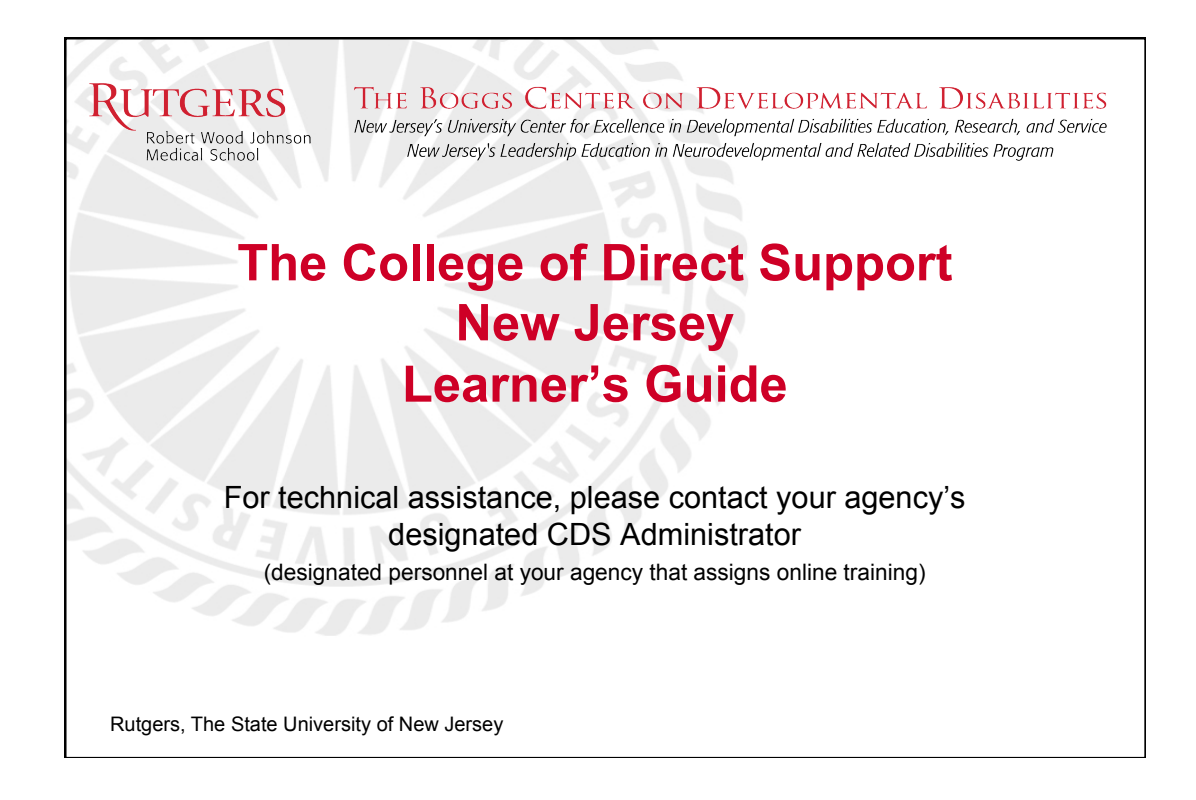

## RUTGERS Important Information

 Each agency providing services under the Division of Developmental Disabilities has an designated College of Direct Support Agency Administrator (CDSAA). They are in charge of assigning training to staff that work for their agency.

THE BOGGS CENTER ON DEVELOPMENTAL DISABILITIES New Jersey's University Center for Excellence in Developmental Disabilities Education, Research, and Service.

New Jersey's Leadership Education in Neurodevelopmental and Related Disabilities Program

- If you are not currently working for an agency, you will not have access to the system.
- **Do Not contact Elsevier** (the governing body for the CDS). As per the contract for our state, you must contact your CDSAA for assistance.

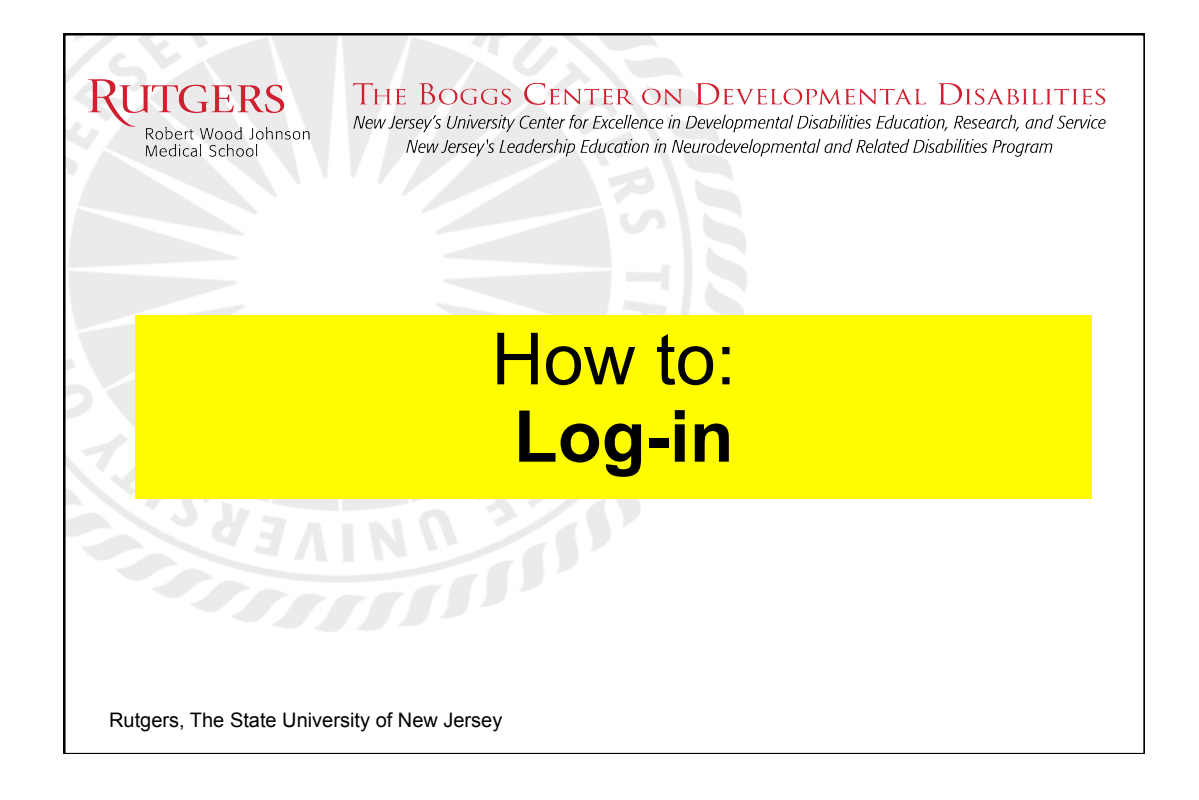

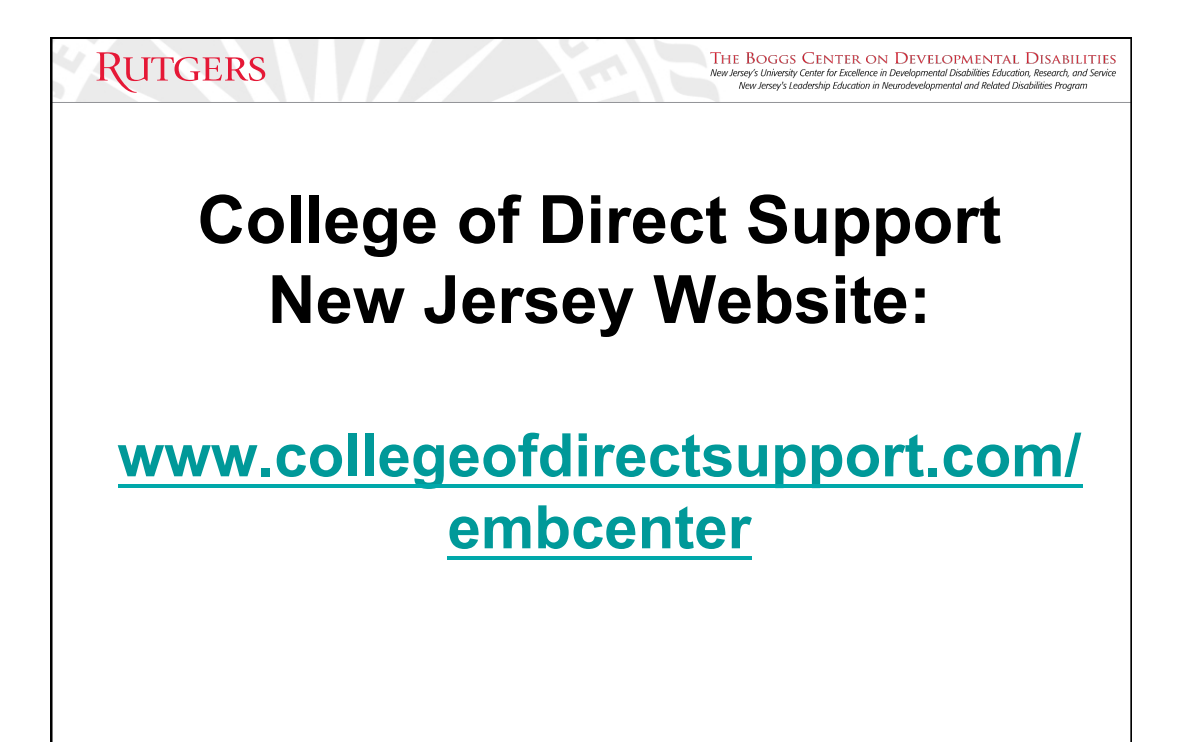

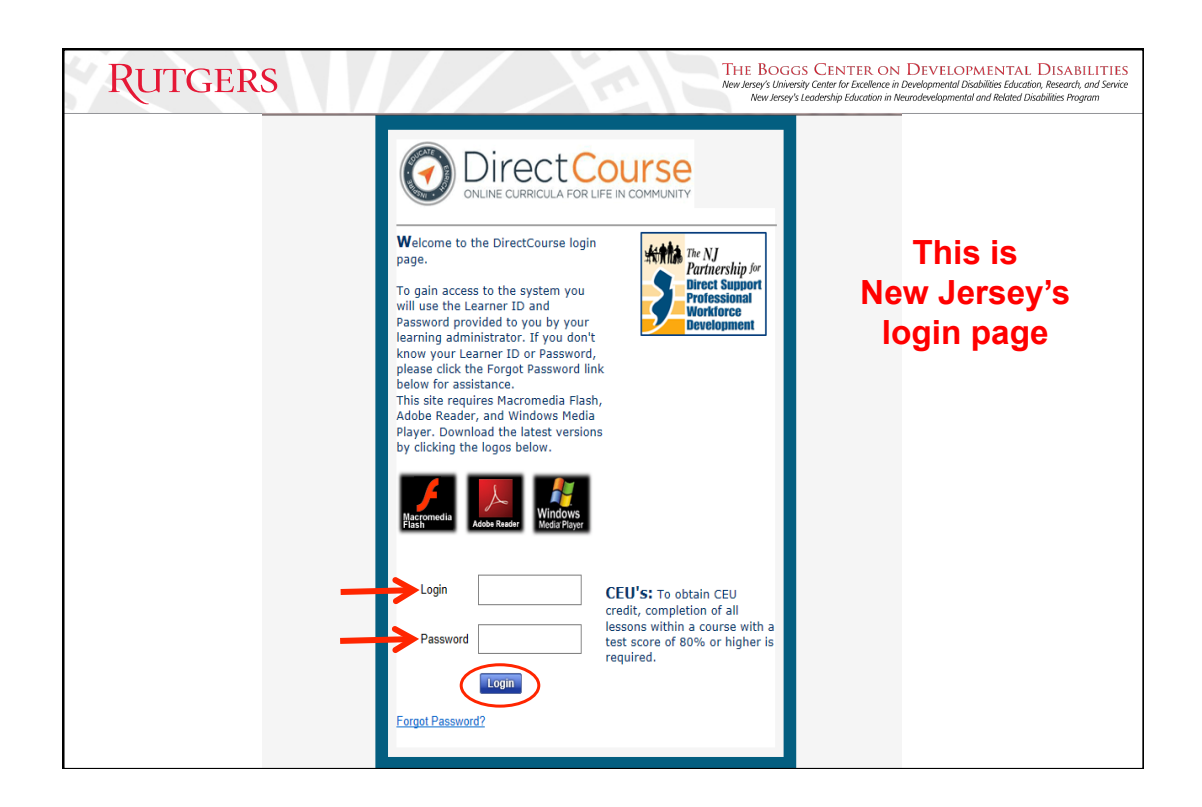

| Rutgers                                                                                                    | THE BOGGS CENTER ON DEVELOPMENTAL DISABILITIES<br>New Jensey's University Center for Siccellence in Developmental Disabilities Education, Research, and Service<br>New Jensey's Leadership Education in Neuradovelopmental and Related Disabilities Program |
|----------------------------------------------------------------------------------------------------|----------------------------------------------------------------------------------------------------|
| Login Information                                                                                                   |                                                                                                    |
| Login/User ID:<br>first letter of your first name<br>last four of your social secur<br>special characters, spaces o | , full last name(s),<br>rity number (no<br>or hyphens)                                                                                                    |
| <u>Password:</u><br>hello                                                                                           |                                                                                                    |

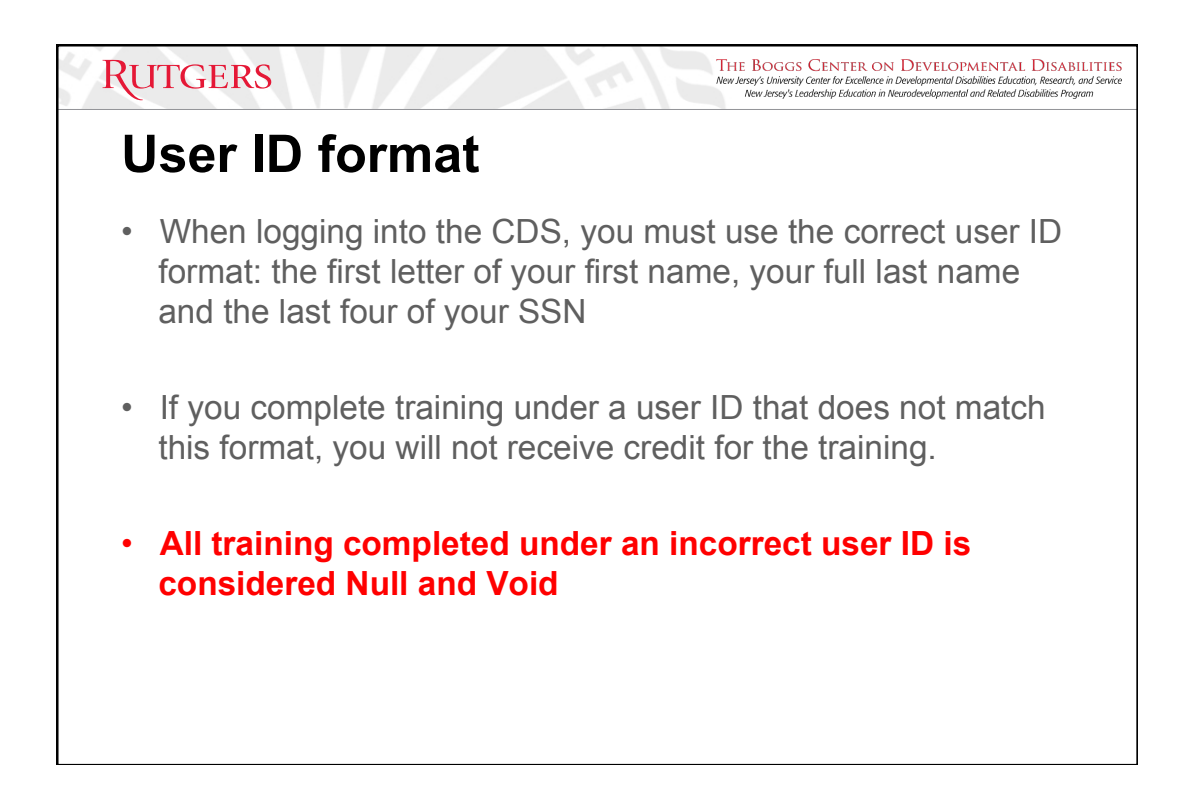

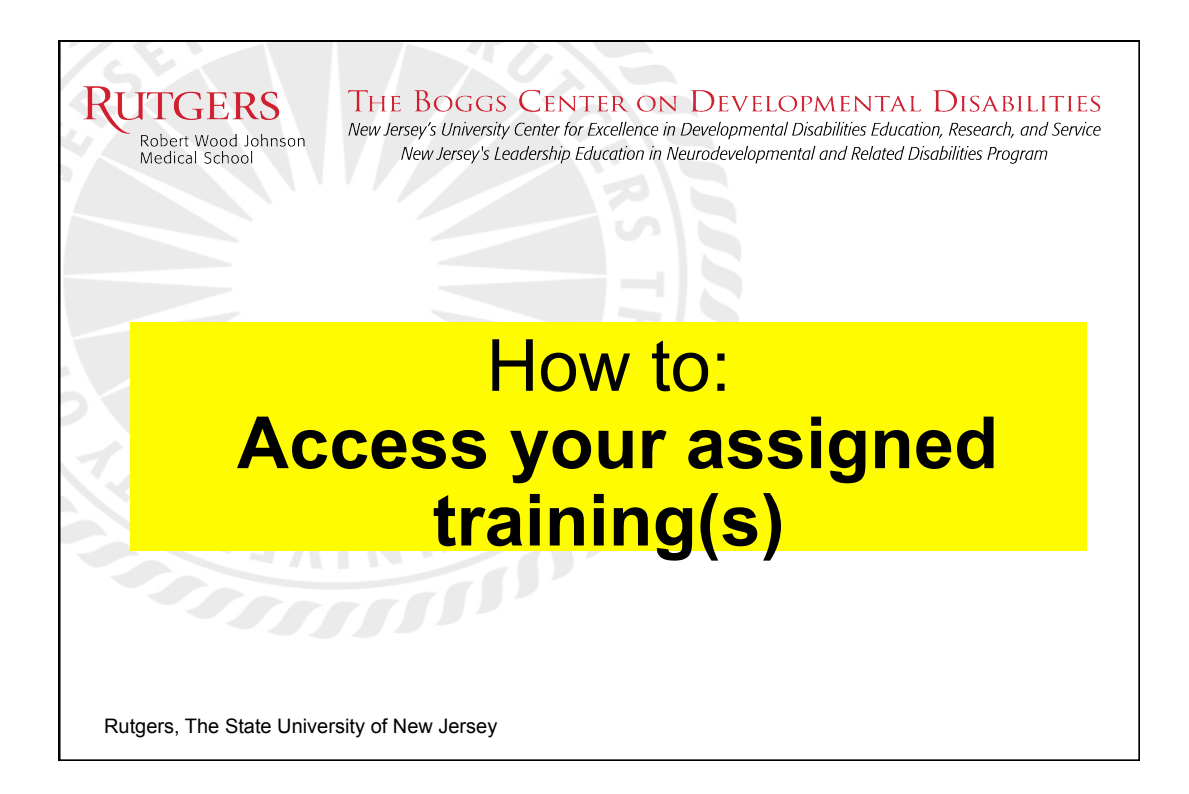

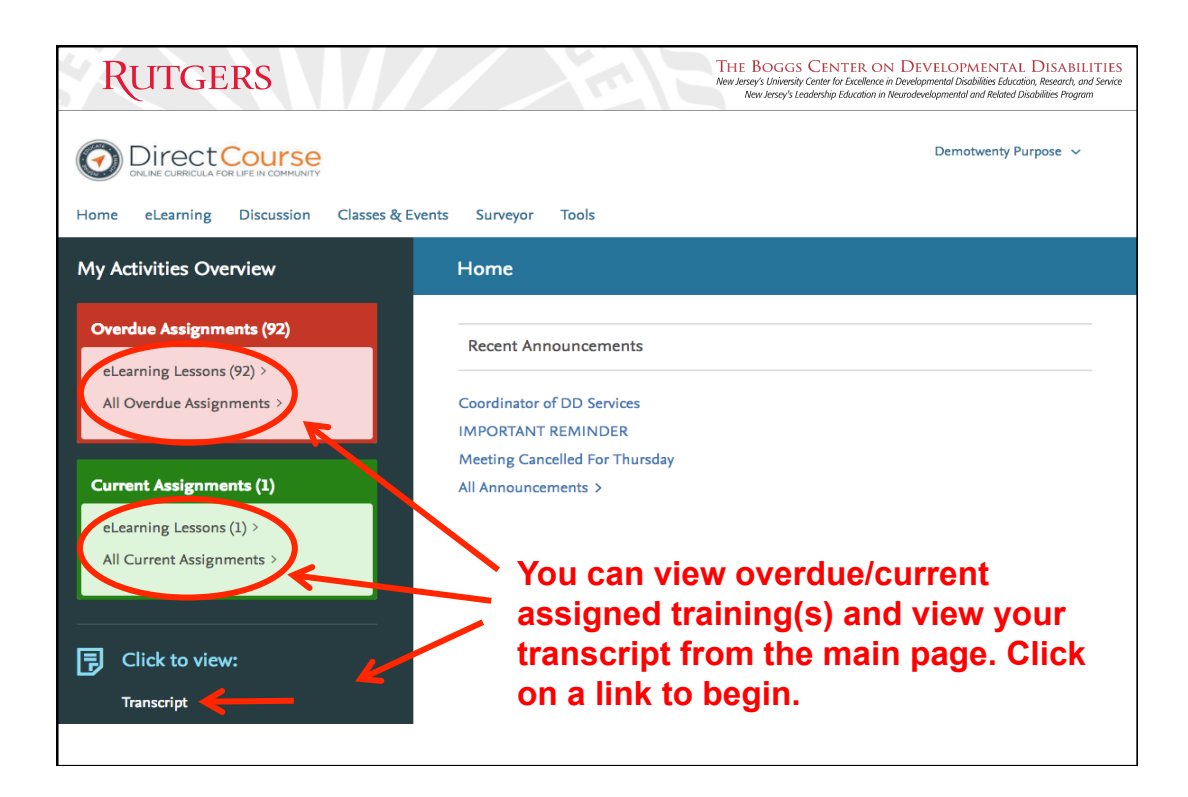

| gned Items Y                                                                                                    | 'ou w              | /ill c   | only       | be a      | ble 1                    | to ta              | ke                                                  |                        |                |      |
|----------------------------------------------------------------------------------------------------|--------------------|----------|------------|-----------|--------------------------|--------------------|-----------------------------------------------------|------------------------|----------------|------|
| signed Items eLearning Self Enroll                                                                                   | rainiı             | ngs      | assi       | igne      | d to                     | you                | by you                                              | Jr                     |                |      |
| A You Are Viewing Overdue Assignments.                                                                               | geno               | :y's     | CDS        | S Ad      | mini                     | stra               | tor                                                 | 🗹 sh                   | ow module      | name |
| Available Filters: Overdue Assignment Type                                                                           | \$ Select          |          |            | \$        |                          |                    |                                                     |                        |                |      |
| Assigned Item                                                                                                    | <u>Due</u><br>Date | Priority | Started    | Completed | Pretest<br>Score<br>Date | Score<br>Date      | Module                                              | Program Name           | Assign<br>Type | Eval |
| Y                                                                                                    |                    |          |            |           |                          |                    | Y                                                   | Y                      |                |      |
| CDS: Direct Support Professionalism: Becoming a Direct<br>Support Professional                                       | 02/21/2013         | 1        | 10/09/2013 |           | 100.00<br>10/09/2013     |                    | NJ Pre-Service:<br>Overview of Dev.<br>Disabilities | No Program<br>Assigned | Assigned       |      |
| CDS: Introduction to Developmental Disabilities (Revision 2):<br>The Language and Ideas of Best Practices            | 02/21/2013         | 2        | 03/19/2016 |           | 0.00<br>03/19/2016       | 0.00<br>03/19/2016 | NJ Pre-Service:<br>Overview of Dev.<br>Disabilities | No Program<br>Assigned | Assigned       |      |
| CDS: Introduction to Developmental Disabilities (Revision 2):<br>Terminology and Classification                      | 02/21/2013         | 3        |            |           |                          |                    | NJ Pre-Service:<br>Overview of Dev.<br>Disabilities | No Program<br>Assigned | Assigned       |      |
| CDS: Introduction to Developmental Disabilities (Revision 2):<br>Causes of Developmental Disabilities                | 02/21/2013         | 4        |            |           |                          |                    | NJ Pre-Service:<br>Overview of Dev.<br>Disabilities | No Program<br>Assigned | Assigned       |      |
| CDS: Introduction to Developmental Disabilities (Revision 2):<br>Services for People with Developmental Disabilities | 02/21/2013         | 5        |            |           |                          |                    | NJ Pre-Service:<br>Overview of Dev.<br>Disabilities | No Program<br>Assigned | Assigned       |      |

| aned Items                                                                                                    | Adju        | st A     | vaila      | ble       | Filte                    | rs to              |                                                     |                        |                |      |
|----------------------------------------------------------------------------------------------------|-------------|----------|------------|-----------|--------------------------|--------------------|-----------------------------------------------------|------------------------|----------------|------|
| signed Items eLearning Self Enroll You Are Vi Assignment Status signments.                                           | view        | All      | Assi       | gnm       | ents                     | 5                  |                                                     | 🗹 sh                   | ow module      | name |
| Current<br>Available Filters / Overdue Assignment Type                                                               | \$ Select   |          |            | \$        |                          |                    |                                                     |                        |                |      |
| Assigned Item Completed                                                                                              | Due<br>Date | Priority | Started    | Completed | Pretest<br>Score<br>Date | Score<br>Date      | Module                                              | Program Name           | Assign<br>Type | Eval |
| Υ                                                                                                    |             |          |            |           |                          |                    | Y                                                   | Y                      |                |      |
| CDS: Direct Support Professionalism: Becoming a Direct<br>Support Professional                                       | 02/21/2013  | 1        | 10/09/2013 |           | 100.00<br>10/09/2013     |                    | NJ Pre-Service:<br>Overview of Dev.<br>Disabilities | No Program<br>Assigned | Assigned       |      |
| CDS: Introduction to Developmental Disabilities (Revision 2):<br>The Language and Ideas of Best Practices            | 02/21/2013  | 2        | 03/19/2016 |           | 0.00<br>03/19/2016       | 0.00<br>03/19/2016 | NJ Pre-Service:<br>Overview of Dev.<br>Disabilities | No Program<br>Assigned | Assigned       |      |
| CDS: Introduction to Developmental Disabilities (Revision 2):<br>Terminology and Classification                      | 02/21/2013  | 3        |            |           |                          |                    | NJ Pre-Service:<br>Overview of Dev.<br>Disabilities | No Program<br>Assigned | Assigned       |      |
| CDS: Introduction to Developmental Disabilities (Revision 2):<br>Causes of Developmental Disabilities                | 02/21/2013  | 4        |            |           |                          |                    | NJ Pre-Service:<br>Overview of Dev.<br>Disabilities | No Program<br>Assigned | Assigned       |      |
| CDS: Introduction to Developmental Disabilities (Revision 2):<br>Services for People with Developmental Disabilities | 02/21/2013  | 5        |            |           |                          |                    | NJ Pre-Service:<br>Overview of Dev.<br>Disabilities | No Program<br>Assigned | Assigned       |      |

| aned Items                                                                                                    | ίου c                                      | an a                                                   | also                              | filte    | r hei                    | re ar              | nd here                                             |                        |                |      |
|----------------------------------------------------------------------------------------------------|--------------------------------------------|--------------------------------------------------------|-----------------------------------|----------|--------------------------|--------------------|-----------------------------------------------------|------------------------|----------------|------|
| You Are Viewing Overdue Assignments.                                                                                 | Colort                                     | _                                                      |                                   | Ľ        |                          |                    |                                                     | sh 🖉 sh                | ow module      | name |
| Assigned Item                                                                                                    | Di Assign<br>Di Assign<br>Assign<br>Assign | ignments<br>iments that<br>iments by M<br>iments by Pr | are Due/Overd<br>Iodule<br>rogram | ue poted | Pretest<br>Score<br>Date | Score<br>Date      | Module                                              | Program Name           | Assign<br>Type | Eva  |
| Y                                                                                                    | Discus                                     | sions                                                  |                                   |          |                          |                    | Y                                                   | Y                      |                |      |
| CDS: Direct Support Professionalism: Becoming a Direct<br>Support Professional                                       | 02/21/2013                                 | 1                                                      | 10/09/2013                        |          | 100.00<br>10/09/2013     |                    | NJ Pre-Service:<br>Overview of Dev.<br>Disabilities | No Program<br>Assigned | Assigned       |      |
| CDS: Introduction to Developmental Disabilities (Revision 2):<br>The Language and Ideas of Best Practices            | 02/21/2013                                 | 2                                                      | 03/19/2016                        |          | 0.00<br>03/19/2016       | 0.00<br>03/19/2016 | NJ Pre-Service:<br>Overview of Dev.<br>Disabilities | No Program<br>Assigned | Assigned       |      |
| CDS: Introduction to Developmental Disabilities (Revision 2):<br>Terminology and Classification                      | 02/21/2013                                 | 3                                                      |                                   |          |                          |                    | NJ Pre-Service:<br>Overview of Dev.<br>Disabilities | No Program<br>Assigned | Assigned       |      |
| CDS: Introduction to Developmental Disabilities (Revision 2):<br>Causes of Developmental Disabilities                | 02/21/2013                                 | 4                                                      |                                   |          |                          |                    | NJ Pre-Service:<br>Overview of Dev.<br>Disabilities | No Program<br>Assigned | Assigned       |      |
| CDS: Introduction to Developmental Disabilities (Revision 2):<br>Services for People with Developmental Disabilities | 02/21/2013                                 | 5                                                      |                                   |          |                          |                    | NJ Pre-Service:<br>Overview of Dev.<br>Disabilities | No Program<br>Assigned | Assigned       |      |
| CDS: Individual Bights and Chaica: Overview of Individual                                                            | 02/21/2013                                 | 6                                                      |                                   |          |                          |                    | N.I Pre-Service:                                    | No Program             | Assigned       |      |

| gned Items                                                                                                    |              | lick            | on a                       | less       | on to                    | ) bea               | in                                                  |                        |                |        |
|----------------------------------------------------------------------------------------------------|--------------|-----------------|----------------------------|------------|--------------------------|---------------------|-----------------------------------------------------|------------------------|----------------|--------|
| You Are Viewing Complet                                                                                            | ed eLearnin  | Lesson          | s.                         |            |                          |                     |                                                     | V                      | show mode      | ule na |
| Available Filters: Completed                                                                                       | ¢) el sarnir | g Lessons       | <ul> <li>Select</li> </ul> |            |                          | •                   |                                                     |                        |                |        |
| Assigned Item                                                                                                    | Date         | <u>Priority</u> | Started                    | Completed  | Pretest<br>Score<br>Date | Score<br>Date       | Module                                              | Program Name           | Assign<br>Type | Eva    |
| K K K                                                                                                    |              |                 |                            |            |                          |                     | Y                                                   | Y                      |                |        |
| CDS: Introduction to<br>Developmental Disabilities<br>(Revision 2): Introduction                                   | 11/12/2011   | 4               | 09/14/2011                 | 09/14/2011 |                          |                     | DDD - Intro to<br>Developmental<br>Disabilities     | No Program<br>Assigned | Assigned       | eval   |
| CDS: Introduction to<br>Developmental Disabilities<br>(Revision 2): A Brief History of<br>Developmental Disability | 11/12/2011   | 4               | 09/13/2011                 | 10/26/2011 | 0.00                     | 90.00<br>10/26/2011 | DDD - Intro to<br>Developmental<br>Disabilities     | No Program<br>Assigned | Assigned       | eval   |
| CDS: Direct Support<br>Professionalism: Becoming a<br>Direct Support Professional                                  | 02/21/2013   | 1               | 10/09/2013                 | 02/21/2019 | 100.00<br>10/09/2013     | 90.00<br>02/21/2019 | NJ Pre-Service:<br>Overview of Dev.<br>Disabilities | No Program<br>Assigned | Assigned       | eval   |
| CDS: Cultural Competence:<br>Introduction                                                                          | 04/07/2013   | 1               | 03/19/2016                 | 03/19/2016 |                          |                     | DDD - Cultural<br>Competence                        | No Program<br>Assigned | Assigned       | eval   |

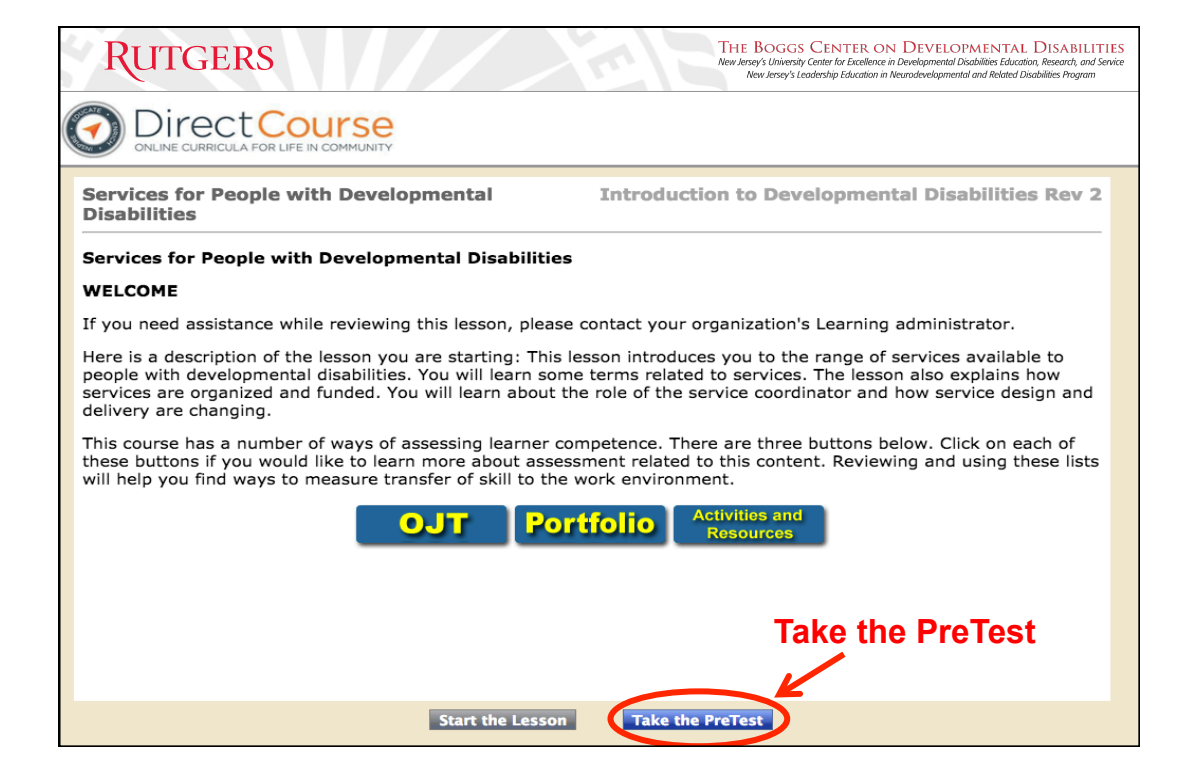

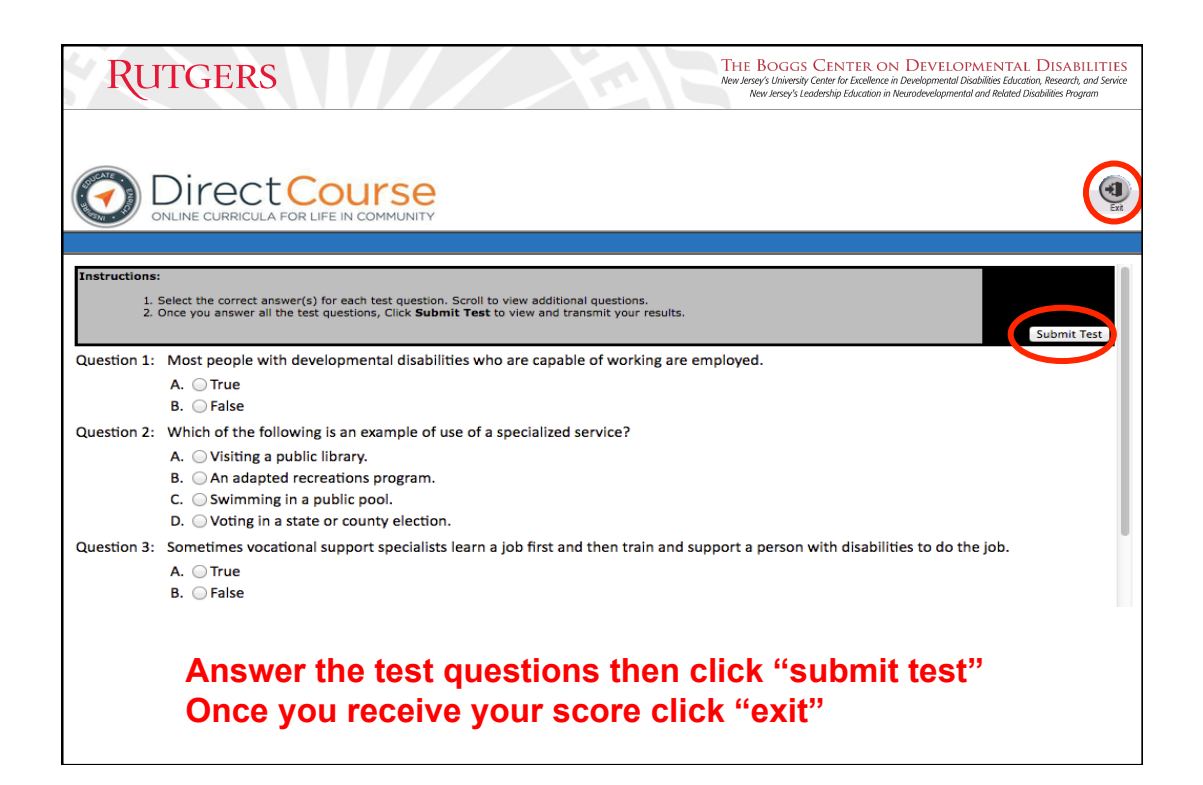

| igned Items                                                                                                    | The        | paç      | je wi      | ll up     | date                 | e and              | d take y                                            | you                    |           |      |
|----------------------------------------------------------------------------------------------------|------------|----------|------------|-----------|----------------------|--------------------|-----------------------------------------------------|------------------------|-----------|------|
| ssigned Items eLearning Self Enroll                                                                                  | back       | ( to     | Ass        | igne      | d Ite                | ems.               | <b>Click</b>                                        | on the                 |           |      |
| You Are Viewing Overdue Assignments.                                                                                 | less       | on a     | agaiı      | n to      | begi                 | n.                 |                                                     | 🗹 sh                   | ow module | name |
| Available Filters: Overdue   Assignment Type  Assignment Type                                                        | ÷ c.rect   | Dist     | Observed   | +         | Destant              | 0                  | 10-0-0                                              | Duran Nama             | Acrim     | E.d. |
| Assigned tem                                                                                                    | Date       | Priority | Started    | Completed | Score<br>Date        | Date               | Module                                              | Program Name           | Type      | Eval |
|                                                                                                    |            |          |            |           |                      |                    | Υ                                                   | Y                      |           |      |
| CDS: Direct Support Professionalism: Becoming a Direct<br>Support Professional                                       | 02/21/2013 | 1        | 10/09/2013 |           | 100.00<br>10/09/2013 |                    | NJ Pre-Service:<br>Overview of Dev.<br>Disabilities | No Program<br>Assigned | Assigned  |      |
| CDS: Introduction to Developmental Disabilities (Revision 2):<br>The Language and Ideas of Best Practices            | 02/21/2013 | 2        | 03/19/2016 |           | 0.00<br>03/19/2016   | 0.00<br>03/19/2016 | NJ Pre-Service:<br>Overview of Dev.<br>Disabilities | No Program<br>Assigned | Assigned  |      |
| CDS: Introduction to Developmental Disabilities (Revision 2):<br>Terminology and Classification                      | 02/21/2013 | 3        |            |           |                      |                    | NJ Pre-Service:<br>Overview of Dev.<br>Disabilities | No Program<br>Assigned | Assigned  |      |
| CDS: Introduction to Developmental Disabilities (Revision 2):<br>Causes of Developmental Disabilities                | 02/21/2013 | 4        |            |           |                      |                    | NJ Pre-Service:<br>Overview of Dev.<br>Disabilities | No Program<br>Assigned | Assigned  |      |
| CDS: Introduction to Developmental Disabilities (Revision 2):<br>Services for People with Developmental Disabilities | 02/21/2013 | 5        |            |           |                      |                    | NJ Pre-Service:<br>Overview of Dev.<br>Disabilities | No Program<br>Assigned | Assigned  |      |

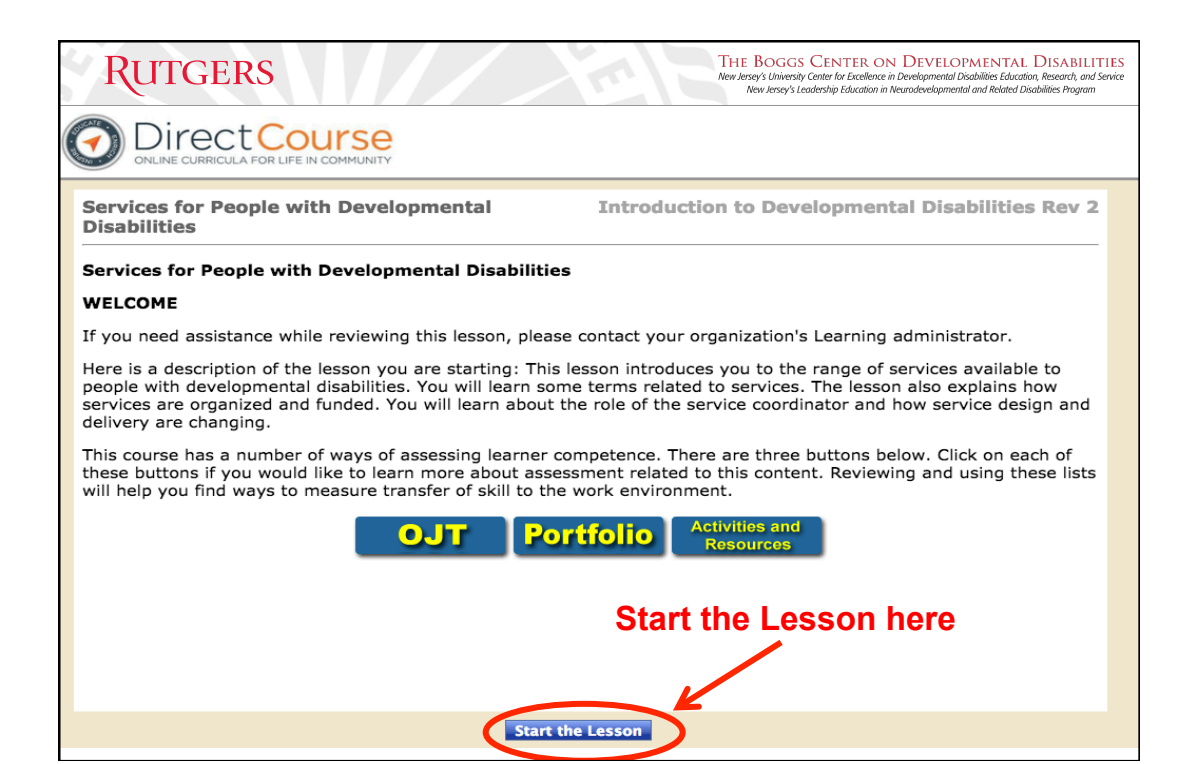

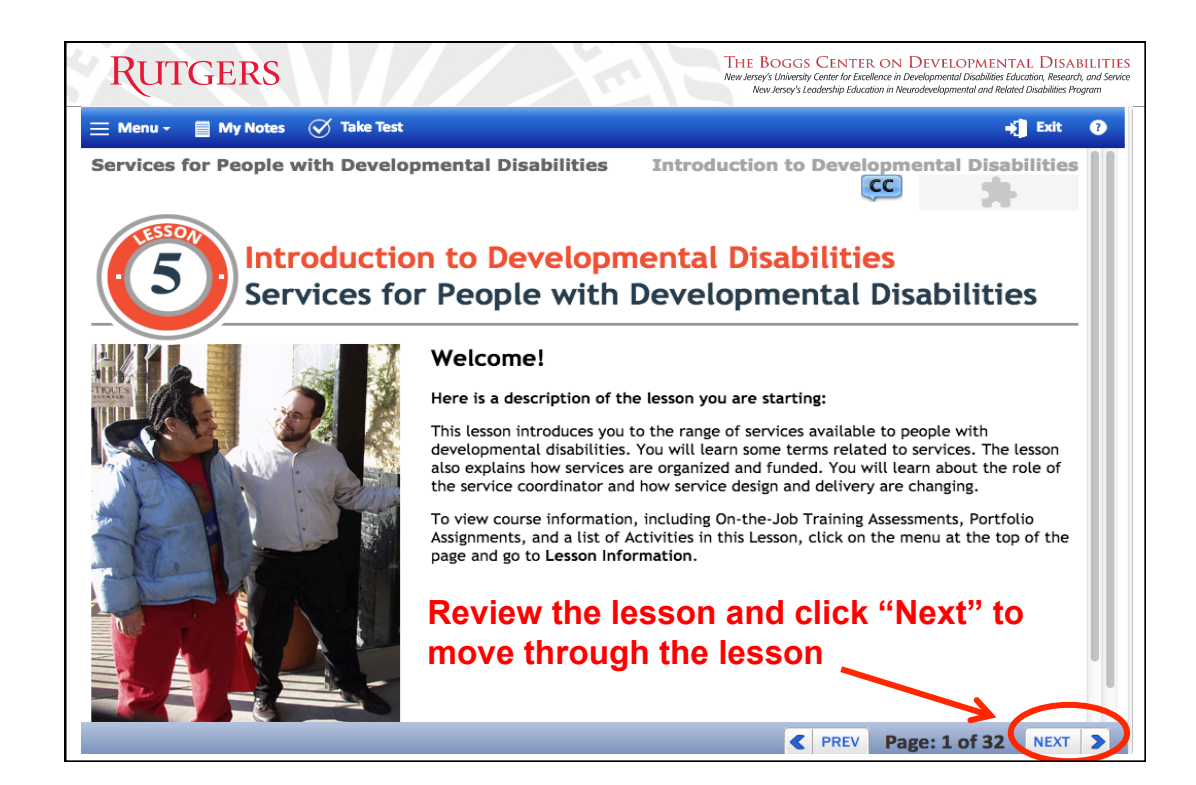

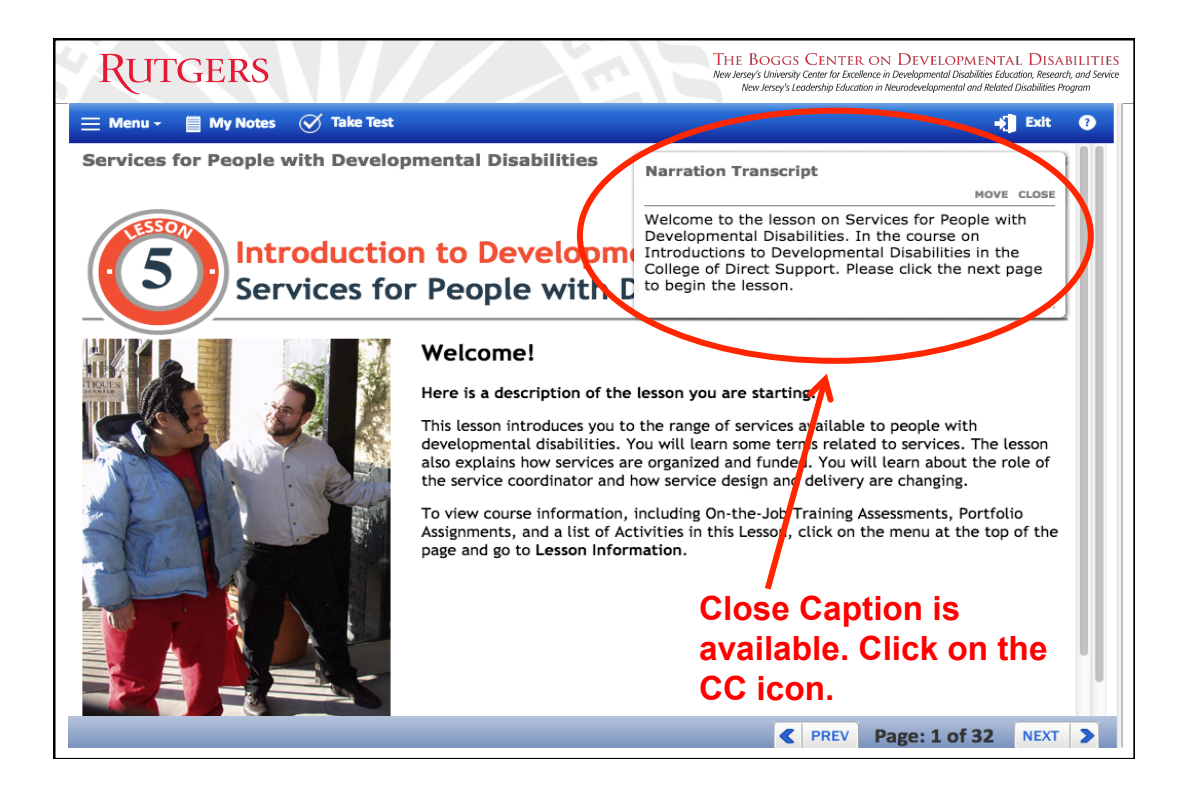

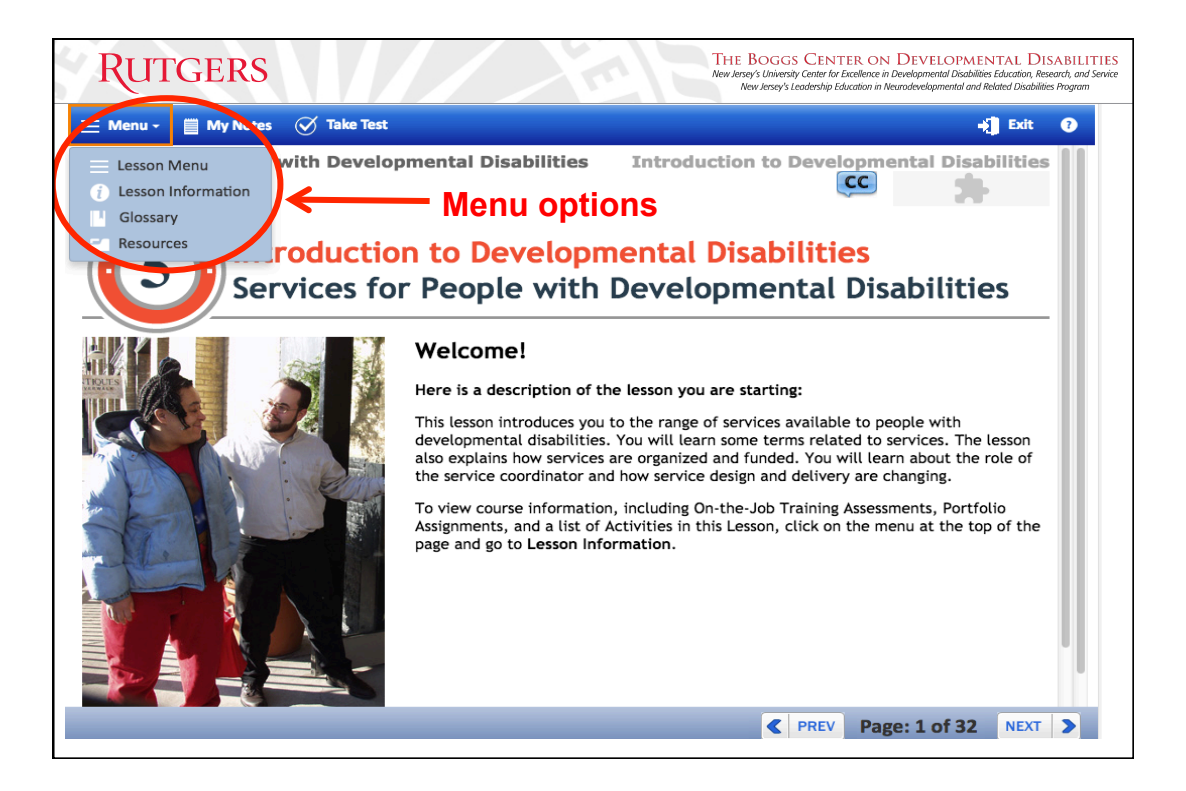

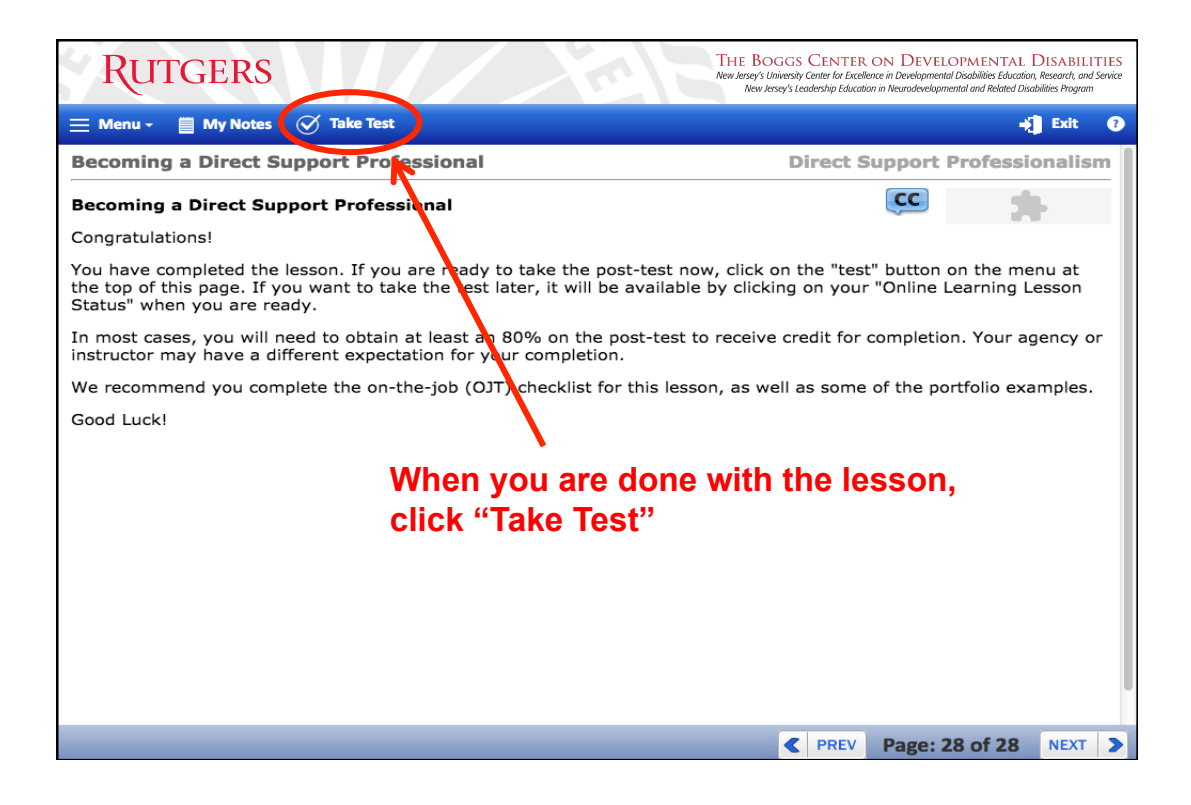

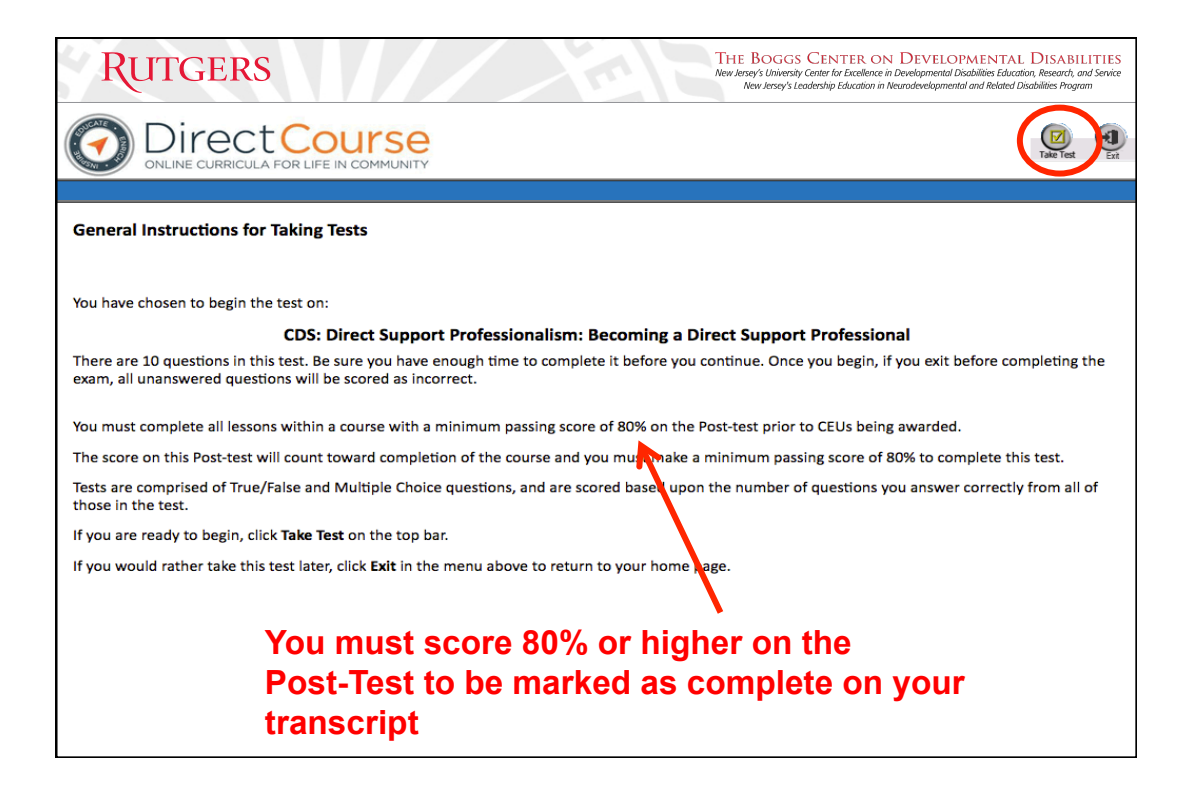

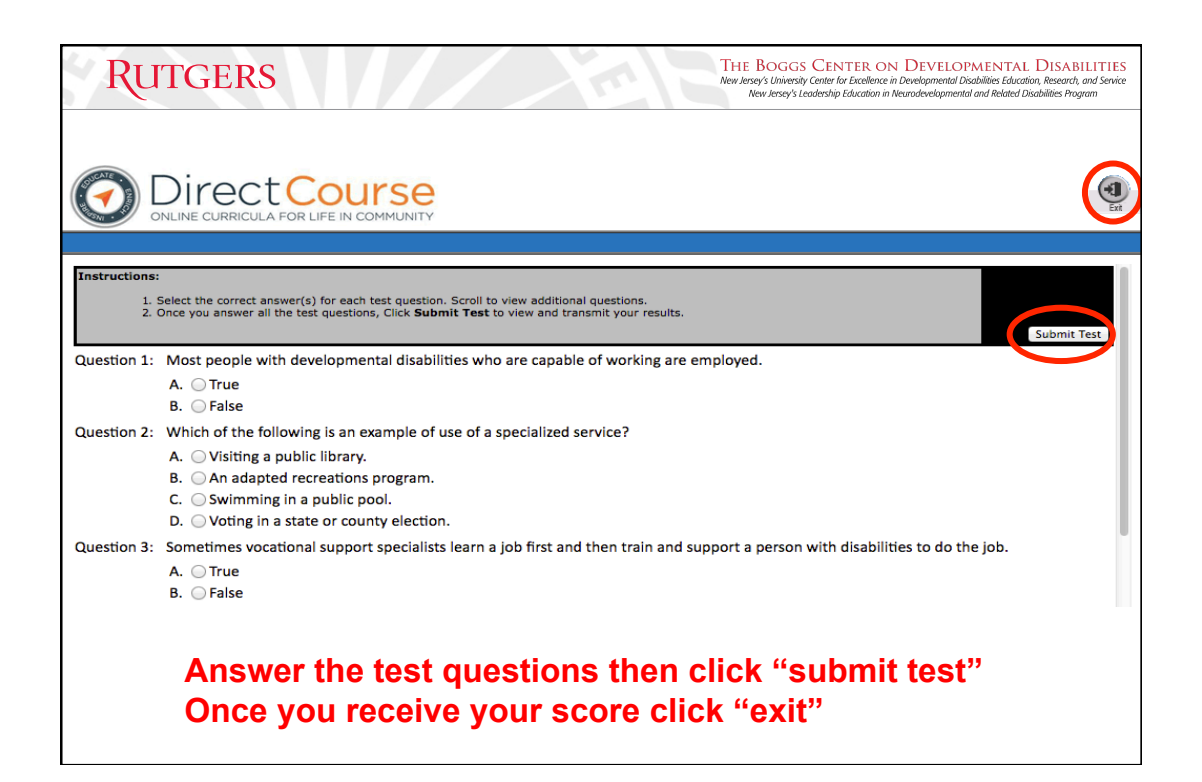

| ssigned Items e<br>You Are Vie                                         | eLearning Self Enrol                                   | ed eLearning | g Lessons | s.         |            |                          |                     |                                                     | ٢                      | show modu      | ule nar |
|------------------------------------------------------------------------|--------------------------------------------------------|--------------|-----------|------------|------------|--------------------------|---------------------|-----------------------------------------------------|------------------------|----------------|---------|
| Available Filters:                                                     | Completed                                              | ¢) eLearnin  | g Lessons | \$ Select  |            |                          | \$                  |                                                     |                        |                |         |
| Assigned Item                                                          |                                                        | Due<br>Date  | Priority  | Started    | Completed  | Pretest<br>Score<br>Date | Score<br>Date       | Module                                              | Program Name           | Assign<br>Type | Eval    |
| Y                                                                      | ]                                                      |              |           |            |            |                          |                     | Y                                                   | Y                      |                |         |
| CDS: Introduction<br>Developmental<br>(Revision 2): In                 | n to<br>Disabilities<br>troduction                     | 11/12/2011   | 4         | 09/14/2011 | 09/14/2011 |                          |                     | DDD - Intro to<br>Developmental<br>Disabilities     | No Program<br>Assigned | Assigned       | eval    |
| CDS: Introduction<br>Developmental<br>(Revision 2): A<br>Developmental | n to<br>Disabilities<br>Brief History of<br>Disability | 11/12/2011   | 4         | 09/13/2011 | 10/26/2011 | 0.00                     | 90.00 10/26/2011    | DDD - Intro to<br>Developmental<br>Disabilities     | No Program<br>Assigned | Assigned       | eval    |
| CDS: Direct Supp<br>Professionalism<br>Direct Support                  | oort<br>n: Becoming a<br>Professional                  | 02/21/2013   | 1         | 10/09/2013 | 02/21/2019 | 100.00<br>10/09/2013     | 90.00<br>02/21/2019 | NJ Pre-Service:<br>Overview of Dev.<br>Disabilities | No Program<br>Assigned | Assigned       | eval    |
| CDS: Cultural Co<br>Introduction                                       | mpetence:                                              | 04/07/2013   | 1         | 03/19/2016 | 03/19/2016 | 7                        |                     | DDD - Cultural<br>Competence                        | No Program<br>Assigned | Assigned       | eval    |

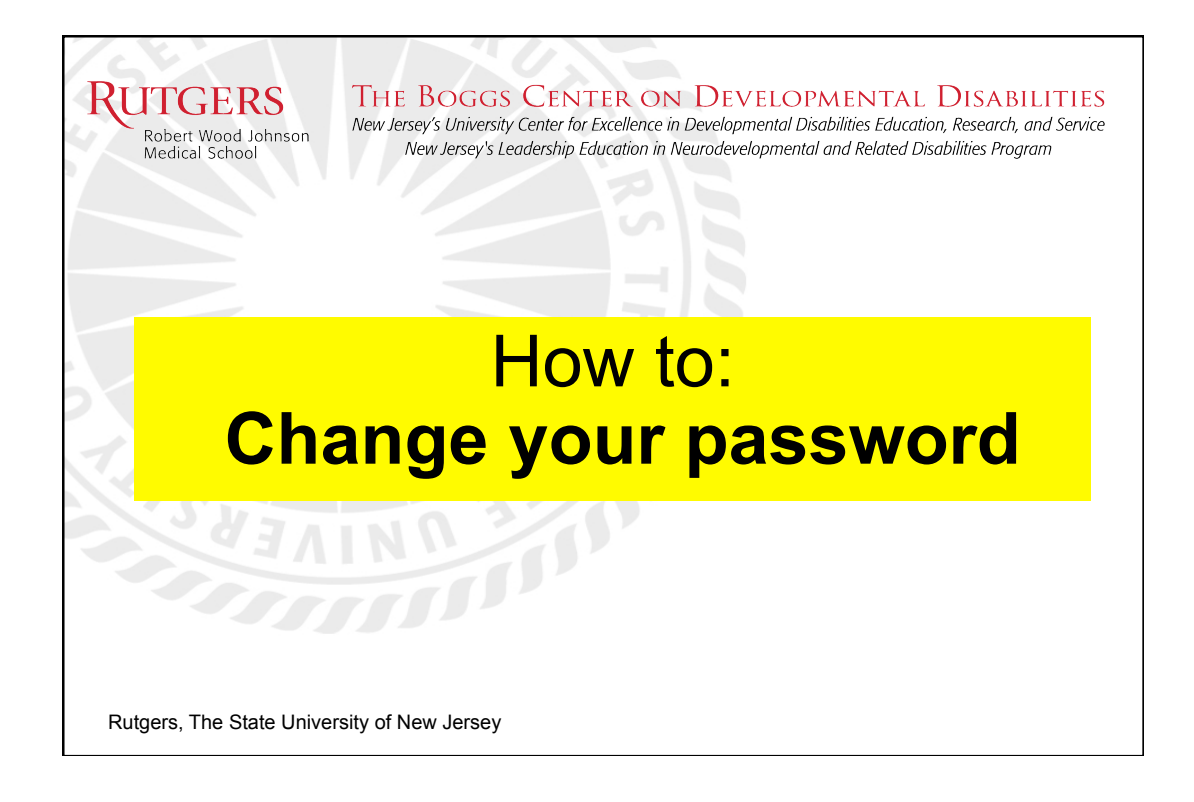

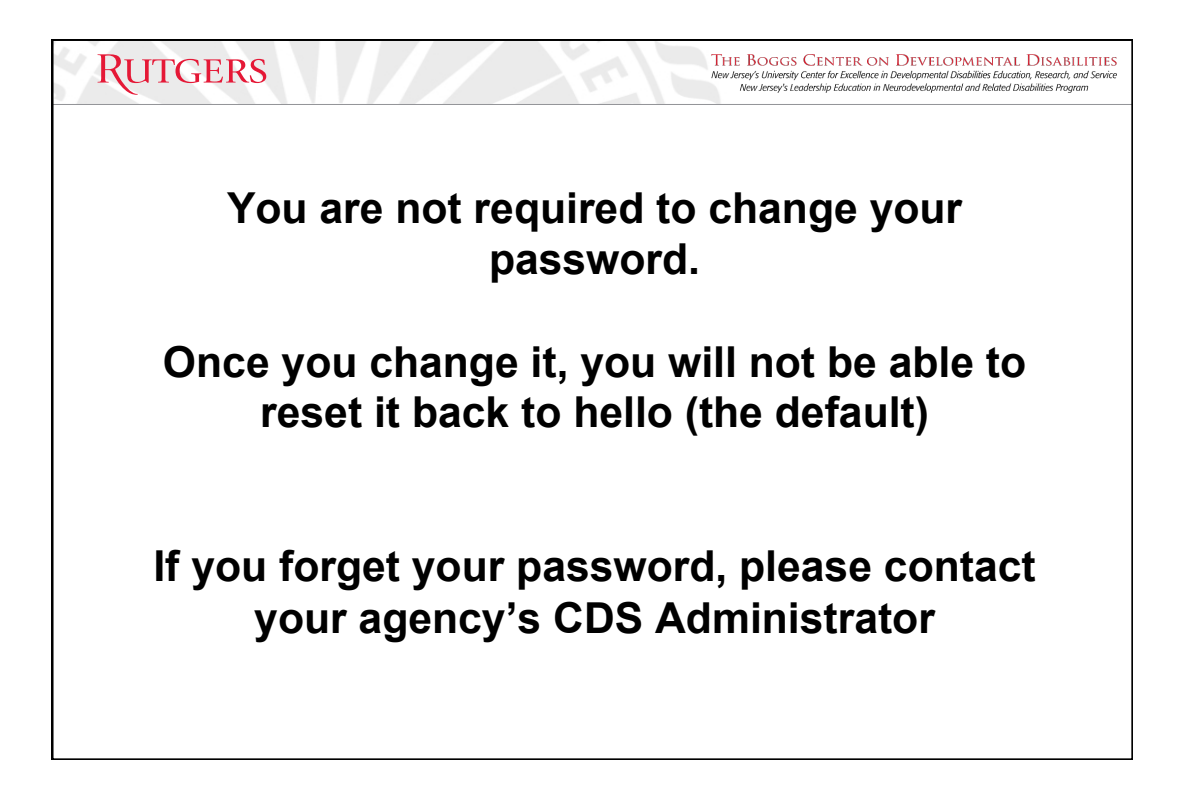

| RUTGERS                                                                                         | THE BOGGS CENTER ON DEVELOPMENTAL DISABILITIES<br>New Jersey's University: Center for Excellence in Developmental Disabilities Education, Research, and Service<br>New Jersey's Leadership Education in Neurodevelopmental and Related Disabilities Program |
|-------------------------------------------------------------------------------------------------|----------------------------------------------------------------------------------------------------|
| OF DIRECT COURSE<br>OF A RECORDER OF LEE IN COMMUNITY<br>Home elearning Discussion Classes & Ev | Click on your name, then<br>click on "Profile"<br>vents Surveyor Tools                                                                                                    |
| My Activities Overview                                                                          | Home                                                                                                    |
| Overdue Assignments (92) eLearning Lessons (92) >                                               | Recent Announcements                                                                                                    |
| All Overdue Assignments >                                                                       | Coordinator of DD Services IMPORTANT REMINDER                                                                                                    |
| Current Assignments (1)                                                                         | Meeting Cancelled For Thursday<br>All Announcements >                                                                                                    |
| eLearning Lessons (1) ><br>All Current Assignments >                                            |                                                                                                    |
| Click to view:                                                                                  |                                                                                                    |
| Iranscript                                                                                      |                                                                                                    |

| RUTGI          | ERS                                                                                                    | THE BOGGS CENTER ON DEVELOPMENTAL DISABILITIES<br>New Jersey's University Center for Excellence in Developmental Disabilities Education, Research, and Service<br>New Jersey's Leadership Education in Neurodevelopmental and Related Disabilities Program |
|----------------|----------------------------------------------------------------------------------------------------|----------------------------------------------------------------------------------------------------|
|                |                                                                                                    | Welcome Demotwenty Purpose<br>Logout   My Account                                                                                                    |
| Home eLearning | Discussion Classes & Events Surveyor Tools                                                                                                    |                                                                                                    |
|                | The following personal profile information is stored in the system: Name: Purpose, Demotwenty Title: NA Verification Code: NA Change email address Change Password Change Password Change Address Change Address Change Addres Change Address Change Addres Change Addres Change Add | "Change Password"                                                                                                    |
| ELSEVIEF       | Elsevier Performance Manager<br>About Support Center Resource Center NADSP Credentialing<br>Copyright Elsevier, Inc 2019. All Rights Reserved.<br>Cookies are used by this site. To decline or learn more, visit our cookies page                                                                                                    | Terms & Conditions Privacy Policy                                                                                                    |
|                |                                                                                                    |                                                                                                    |

| RUTGERS THE BOGGS CENTER<br>New Jessy's University Center for Excel<br>New Jessy's Leadership Education                                                                                                    | ON DEVELOPMENTAL DISABILITIES<br>lence in Developmental Disabilities Education, Research, and Service<br>ion in Neurodevelopmental and Related Disabilities Program |
|----------------------------------------------------------------------------------------------------|----------------------------------------------------------------------------------------------------|
| Home eLearning Discussion Classes & Events Surveyor Tools                                                                                                    | Welcome Demotwonty Purpose<br>Logout   My Account                                                                                                    |
| Change Password         To change your password, perform the following steps:         • Enter your current password.         • Enter your new password below.         • Re-type the new password.         • Olive submit.         Current         Password:         Confirm         Password:         Submit. | k                                                                                                    |
|                                                                                                    |                                                                                                    |

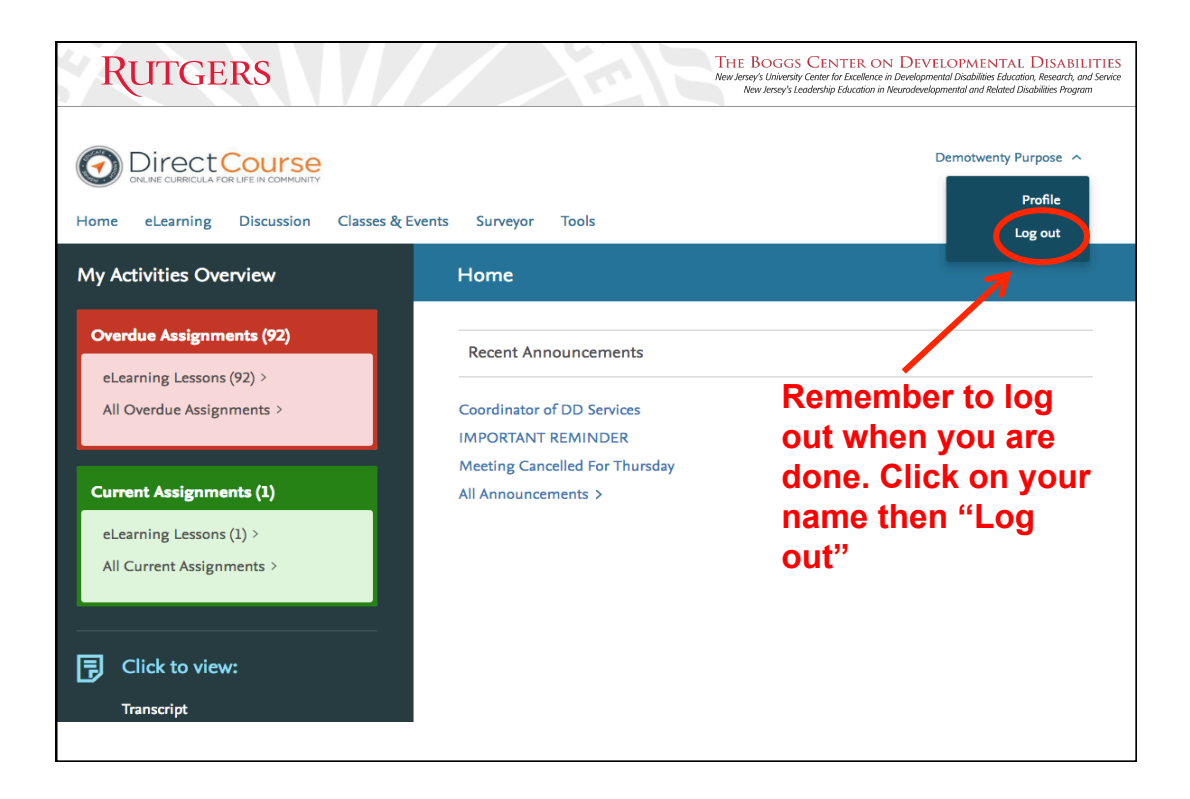

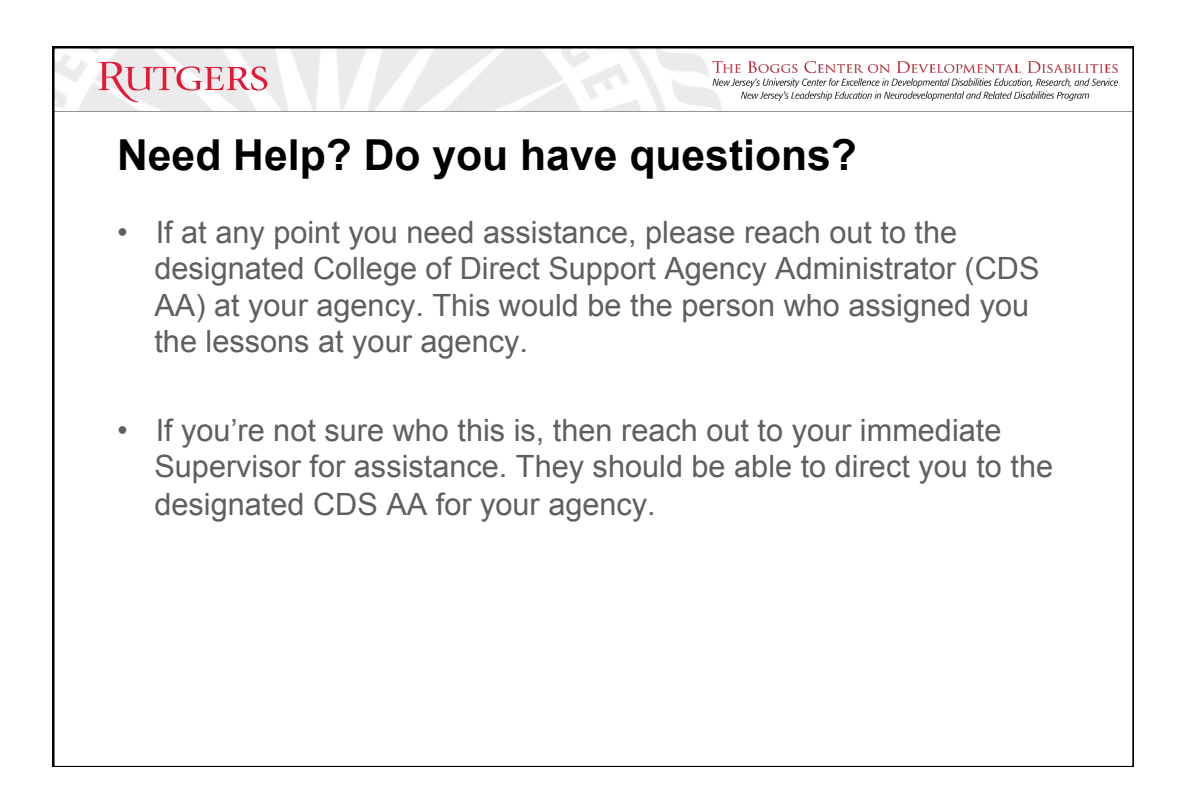